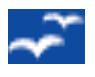

## **PRESENTATION / FORMATION**

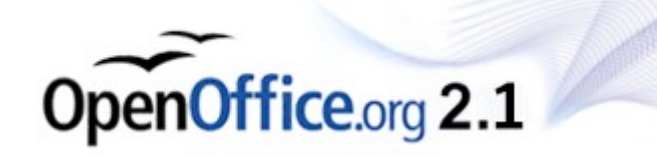

# Utilisation de l'outil « Open Office TEXTE »

## Présentation générale :

**OpenOffice Texte** est un traitement de texte assez similaire à celui proposé par Microsoft ; il est d'ailleurs compatible avec les fichiers créés par ce dernier. Il peut les lire, les corriger et les sauvegarder soit dans le format natif (.doc) ou en format OpenOffice (.odt) ou alors en créer des fichier en format PDF (voir plus loin)

## Les Dictionnaires

La première action à entreprendre avant d'utiliser réellement *OpenOffice Texte* est de procéder à l'installation des dictionnaires orthographiques. De nombreux dictionnaires sont disponibles au téléchargement sur le site de OpenOffice.org ainsi que leurs outils d'installation (plus de 80 langues différentes) Rendez-vous sur <u>http://fr.openoffice.org/index.html</u>. Il faut néanmoins savoir que plus de dictionnaires sont installés simultanément dans l'application, plus cette dernière mettra à contribution la mémoire de votre PC. Il est donc préférable de se cantonner aux dictionnaires vraiment indispensables

Afin de faciliter l'installation de dictionnaires courants, j'ai mis au point une petite procédure (DOS – valable pour Windows XP angl.) qui vous permet d'installer en une seule fois les dictionnaires suivants : - Anglais (GB), - Anglais (USA) – Français (FR) – Français (BE) – Néerlandais (NL) – Néerlandais (BE).

Pour procéder à l'installation (ou la réinstallation) :

- Veillez à ce qu'aucune application ' OpenOffice ' ne soit active (surtout 'Démarrage rapide' : an bas de l'écran – bouton droit -> ' Quitter le démarrage rapide ')
- > Rendez-vous sur le CDRom dans ...\**Oo2.1.0\DicoOpenOffice**
- > Double-Cliquez simplement sur le fichier intitulé « ReInstallDico2.1.bat »

La règle horizontale (Pour afficher ou masquer les règles, choisissez 'Affichage - Règle')

L 1 1 2 3 4 5 6 7 8 9 10 11 12 13 14 15 16 17 18

A partir la règle horizontale (haut de la page de travail), vous pouvez définir, pour un paragraphe ou une sélection de paragraphes :

- Les Marges latérales (gauche et droite) en déplaçant le centre de l'intersection de la zone grise et blanche de la règle.(la bonne position de la souris est confirmée par l'apparition de doubles flèches noires opposées)
- Les Tabulations (gauches, droites, centrées, décimales)

- Les retraits de paragraphes : faire glisser les trois petits triangles situés sur la règle horizontale.
  - Pour modifier le retrait de paragraphe à gauche ou à droite, sélectionnez chaque paragraphe concerné, puis faites glisser le triangle inférieur droit ou gauche de la règle horizontale vers la position souhaitée.
  - Pour modifier le retrait de la première ligne d'un paragraphe sélectionné, faites glisser le triangle supérieur gauche de la règle horizontale vers la position souhaitée.

Vous pouvez aussi double-cliquer n'importe où dans la règle horizontale pour ouvrir la boîte de dialogue « **Paragraphes** ».

#### Remarque concernant les paragraphes :

Un paragraphe identique à celui en cours, avec les mêmes marges, retraits, tabulations ... est chaque fois créé lorsque vous introduisez un **'Retour à la ligne'**.

La règle verticale (Pour afficher ou masquer les règles, choisissez 'Affichage - Règle')

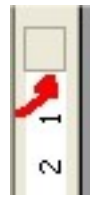

A partir la règle Verticale (côté gauche de la page de travail), vous pouvez définir, pour les pages d'une même section, les marges de haut ou de bas de page (ainsi que les emplacements et grandeurs des éventuelles entêtes, bas de page ...)

**Les Marges** (Haut et bas) modifient en déplaçant le centre de l'intersection de la zone grise et blanche de la règle.(la bonne position de la souris est confirmée par l'apparition de doubles flèches noires opposées)

| Menu                        | Icône    | Description                                                                                                    |
|-----------------------------|----------|----------------------------------------------------------------------------------------------------|
| • Fichier                   |          |                                                                                                    |
| Nouveau                     |          | Permet de créer un nouveau document d'un des formats de<br>la suite Openoffice (Texte, Classeur, Présentation ou<br>Modèles) |
| Ouvrir                      |          | Permet d'ouvrir un fichier existant<br>( CTRL 0 )                                                                            |
| Derniers documents utilisés |          | Ouvre la liste des derniers documents OpenOffice utilisés                                                                    |
| Fermer                      | P        | Ferme la fenêtre OpenOffice en cours<br>(demande à sauver si nécessaire)                                                     |
| Enregistrer (Sous)          | Ħ        | Enregistre le document ouvert en cours .(ou 'Enregistre sous' pour changer son emplacement ou son format) ( CTRL S )         |
| Exporter (en PDF)           | PDF      | Sauvegarde le document en cours au Format ' <b>PDF</b> '                                                                     |
| Envoyer                     |          | Permet d'envoyer le document en cours via la messagerie,<br>en divers formats (OpenOffice, PDF, Microsoft)                   |
| Aperçu                      | <u>_</u> | Affiche la vue du document tel qu'il sera imprimé                                                                            |
| Imprimer                    | 3        | Imprime le document en cours<br>( CTRL P )                                                                                   |

Les Principaux MENUS (Liste incomplète mais reprenant les éléments les plus utilisés)

| • | Édition         |              |                                                                                                    |
|---|-----------------|--------------|----------------------------------------------------------------------------------------------------|
|   | Annuler         | $\mathbf{i}$ | Inverse la dernière commande ou entrée saisie.<br>(CTRL Z)                                                                                                    |
|   | Restaurer       | \$           | Annule l'action de la dernière commande <b>Annuler</b> .<br>( <i>CTRLY</i> )                                                                                                    |
|   | Couper          | *            | Permet de déplacer ou de copier des objets (sélections,<br>images, tableaux) par Couper/Coller.(= déplacer)<br>( CTRL X)                                                                                                  |
|   | Copier          |              | Met en mémoire (presse-papier) l'objet sélectionné<br>(sélections, images, tableaux) afin de le réutiliser ailleurs<br>ou plus tard <i>(CTRL C)</i>                                                                       |
|   | Coller          | Ē            | Réintroduit à l'emplacement du curseur l'objet mis en mémoire (presse-papier) ( <i>CTRL V</i> )                                                                                                    |
| • | Affichage       |              |                                                                                                    |
|   | Barres d'outils |              | Donne accès à toutes les barres d'outils particulières de<br>OpenOffice ; une ' ✓ ' devant son titre indique que la barre<br>est affichée – sélectionnez simplement une barre d'outils<br>pour l'activer ou la désactiver |
|   | Barre d'état    |              | Pour afficher ou masquer la 'Barre d'état' . Une ' ✔ '<br>indique que la Barre d'état est affichée.                                                                                                    |
|   | Règle           |              | Pour afficher ou masquer les Règles. Une ' 🖌 ' indique que la règle est affichée ( <u>voir plus haut</u> )                                                                                                    |
|   | Zoom            | Q            | Permet d'agrandir ou réduire le format d'affichage à l'écran ;<br>ne modifie en rien le format d'impression                                                                                                    |
| • | Insertion       |              |                                                                                                    |
|   | Saut manuel     |              | Permet d'introduire un saut (obligatoire) à la ligne ou colonne suivante ou à la page suivante ( = CTRL Retour )                                                                                                    |
|   | En-tête         |              | Insère un 'en-tête' au document ; Un en-tête est une zone<br>située au niveau de la marge supérieure d'une page dans<br>laquelle vous pouvez insérer du texte ou des images.                                              |
|   | Pied de page    |              | Insère un pied de page au document Un pied de page est<br>une zone de la marge inférieure d'une page dans laquelle<br>vous pouvez insérer du texte ou des images.                                                         |
|   | Tableau         |              | Insère un tableau dans le document. définir le nombre de colonnes, lignes                                                                                                    |
|   | Image           |              | Insère une image dans le document. Plusieurs options<br>d'ancrage et d'adaptation du texte sont à définir pour obtenir<br>de bons résultats                                                                               |
|   | Fichier         | €            | Insère le contenu d'un autre document à l'emplacement du curseur.                                                                                                    |
| • | Format          |              |                                                                                                    |
|   | Caractère       | А            | Détermine la police de caractère et ses diverses options ;<br>c'est aussi à l'aide de cette commande que l'on peut définir<br>la langue d'un mot ou d'une partie d'un texte (onglet Police -<br>Langue)                   |

| Paragraphe                  | Ъ   | permet de déterminer, pour le paragraphe en cours, les<br>caractéristiques des retraits, alignements, bordures Il est<br>également possible dedouble-cliquer n'importe où dans la<br>règle horizontale pour ouvrir la même boîte de dialogue<br>« <b>Paragraphes</b> ».                                                                                                    |
|-----------------------------|-----|----------------------------------------------------------------------------------------------------|
| Page                        |     | Détermine les paramètres propres à la page : format, marges, orientation                                                                                                    |
| Modifier la casse           |     | Permet de mettre en Majuscule (ou en minuscule) les caractères d'une sélection ou, si le curseur est sur un mot, les caractères du mot                                                                                                    |
| Tableau                     |     |                                                                                                    |
| Insérer                     | Ĩ   | Permet d'insérer une nouvelle colonne dans un tableau                                                                                                    |
|                             |     | Permet d'insérer une nouvelle ligne dans un tableau                                                                                                    |
| Supprimer                   |     | Permet de supprimer une (des) colonne(s) dans un tableau                                                                                                    |
|                             | *** | Permet de supprimer une (des) ligne(s) dans un tableau                                                                                                    |
| Sélectionner                | C3  | Sélectionne l'entièreté d'un tableau                                                                                                    |
| Convertir                   |     | Converti un tableau en texte                                                                                                    |
| Outils                      |     |                                                                                                    |
| Vérification Orthographique | ABC | Active (désactive ) la vérification orthographique (suivant le dictionnaire sélectionné)                                                                                                    |
| Options                     |     | Utilisez cette boîte de dialogue pour créer les paramètres<br>généraux d'utilisation de OpenOffice Les informations<br>concernent notamment : les données d'utilisateur, les<br>formats d'enregistrement, l'impression, les chemins d'accès<br>aux fichiers et aux répertoires importants, la langue de<br>l'interface, les dictionnaires, les polices et formats par défaut<br> |
| Fenêtre                     |     | Affiche les fenêtre actives dans OpenOffice et vous permet<br>de passer de l'une à l'autre                                                                                                    |
| Aide                        | ?   | Toute l'aide concernant OpenOffice, à parcourir par<br>« Contenu » ou « index » ou « recherche »<br>LA REPONSE A TOUTES VOS QUESTIONS                                                                                                    |

Les commandes du menu décrites ci-dessus se retrouveront en majeure partie dans les autres sous-applications de OpenOffice (Classeur, Présentation, ....)

(Une formation plus détaillée des autres fonctions de « Texte » pourra être programmée en fonction des marques d'intérêts ou de demandes particulières)

## **Exercices** :

- A partir du CDRom, récupération du texte en format Microsoft Word *.../FormationOpenOffice/ Le temps libre.doc*
- Modifiez-le : la mise en page, les polices de caractères, les marges ...
- Sauvegardez, dans votre dossier « Mes Documents », le document modifié en format **OpenOffice** ,
- Sauvegardez-le également au format Microsoft Word et réalisez-en une image PDF

### La suite :

## Utilisation de l'outil « Open Office CLASSEUR »

Ouvrir le fichier sur le CDRom :

FormationOpenOffice\ 2\_OpenOffice2.1\_CLASSEUR.pdf